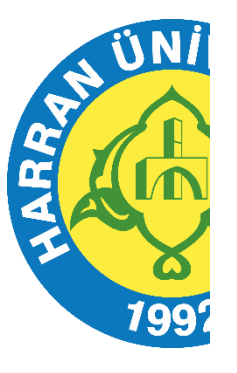

T.C. HARRAN ÜNİVERSİTESİ

# KABLOSUZ AĞ BAĞLANTI REHBERİ

BİLGİ İŞLEM DAİRE BAŞKANLIĞI 2023

#### 1. Iphone ve iPad için Bağlantı Ayarları

Öncelikle ayar dosyasını sunucumuzdan çekebilmeniz için Harran Wifi / GPRS / 3G / veya bir kablosuz ağ üzerinden internete bağlı olmalısınız. Şu adrese girin:

http://eduroam.harran.edu.tr/assets/uploads/sites/7/files/ios\_config-18122019.mobileconfig

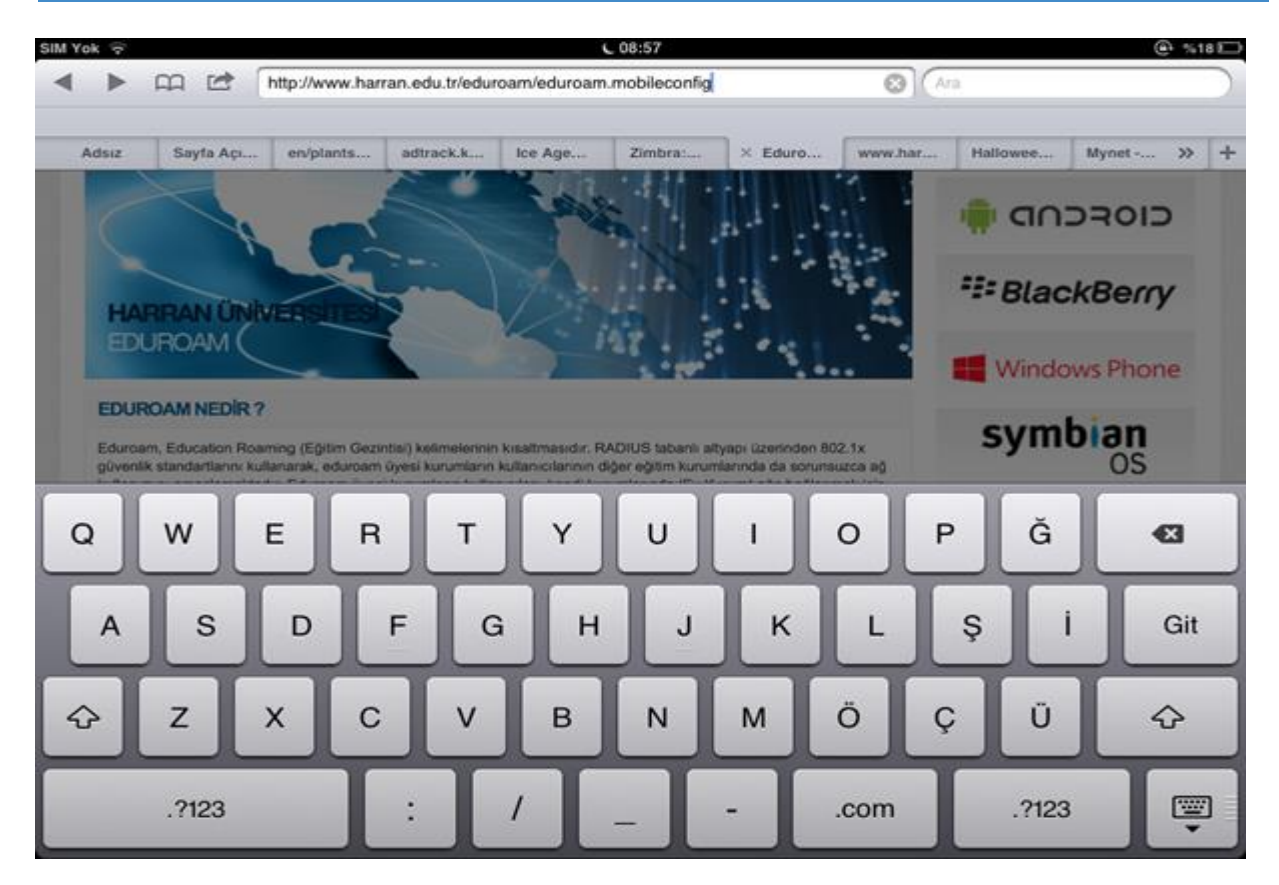

Adrese bağlandığınızda aşağıdaki resimde görüldüğü gibi yeni bir profil yüklemeniz istenecek. "Yükle" butonuna basın.

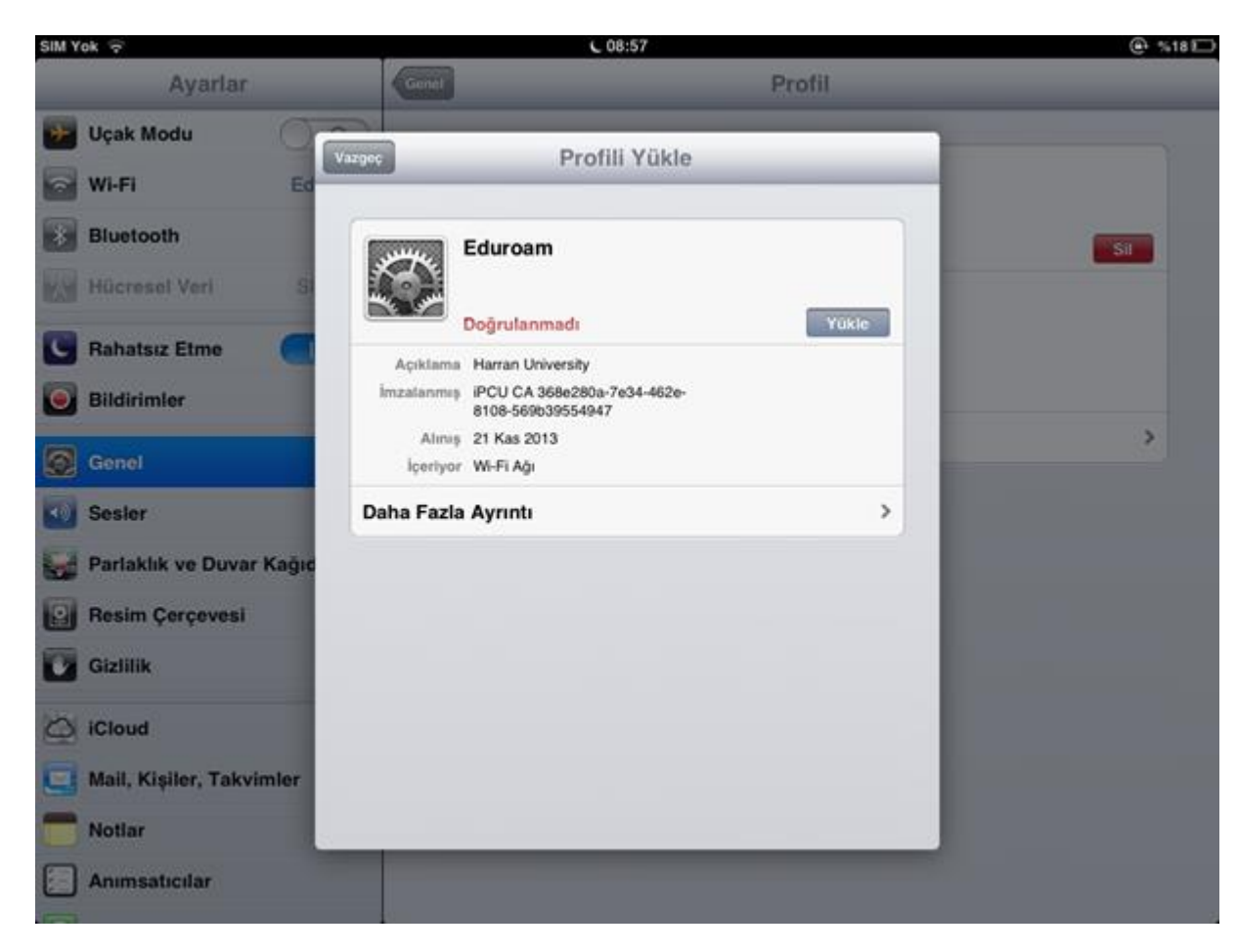

Açılan uyarı penceresinde 'Şimdi Yükle' butonuna basın.

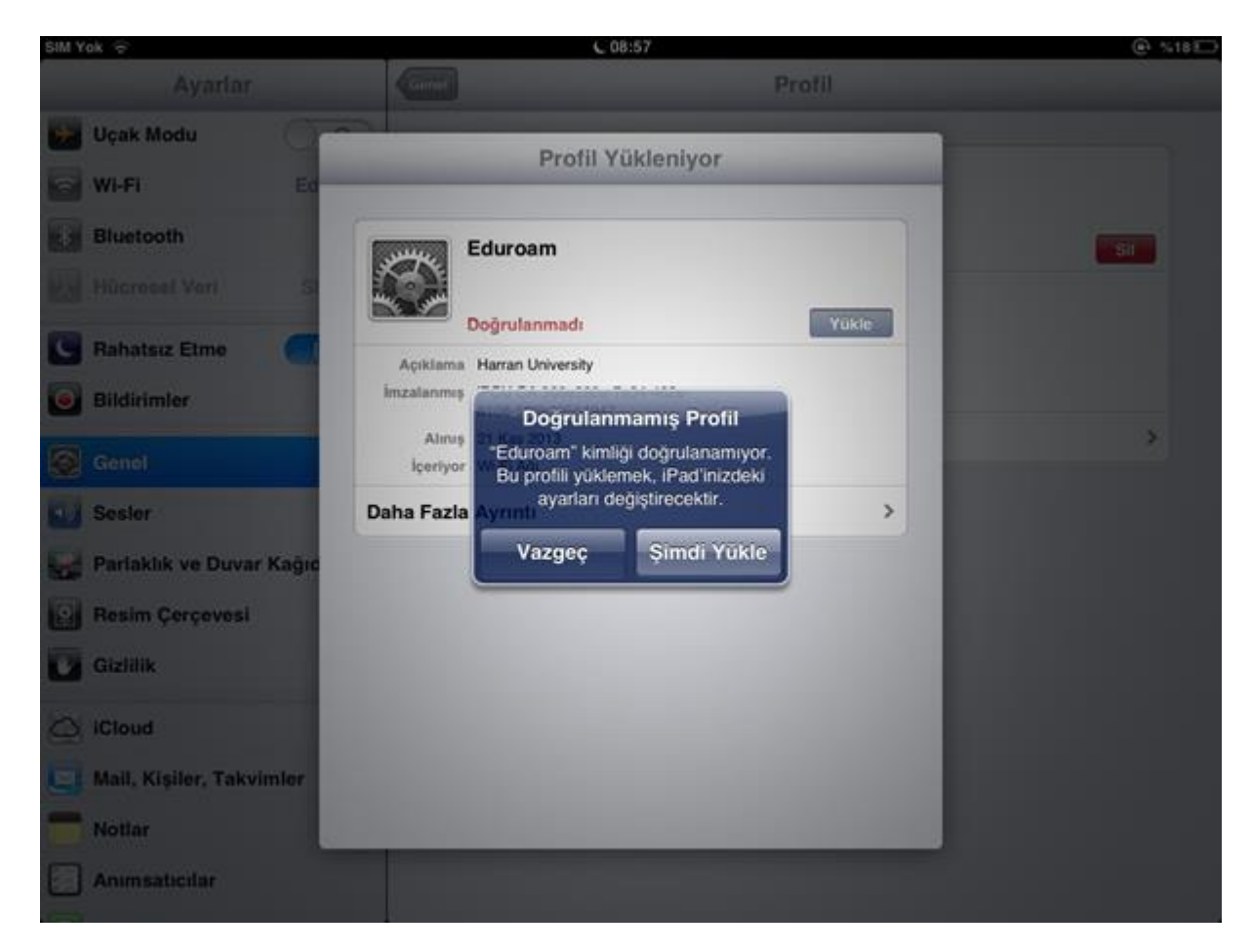

Profil yüklendikten sonra "Bitti" butonuna basın.

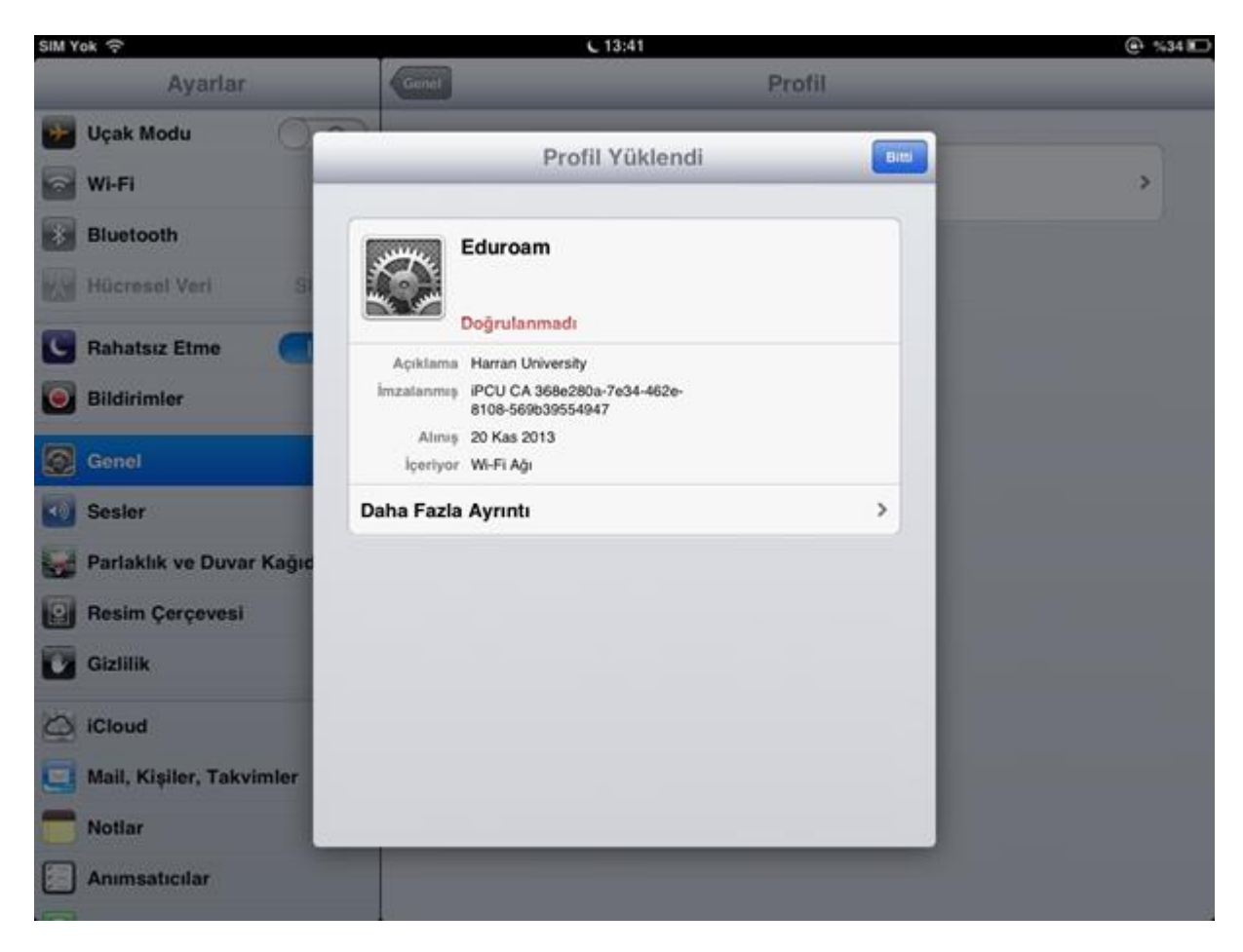

Ayarlar menüsünden Wi-Fi'ye girin ve listede eduroam'a tıklayın. Kullanıcı adı ve parolanızı soracak. Kullanıcı adı kısmına öğrenci iseniz ogrencinumaraniz@ogr.harran.edu.tr personel iseniz harran.edu.tr mail adresinizi yazın ve harran.edu.tr şifrenizi yazarak "Katıl" butonuna basın.

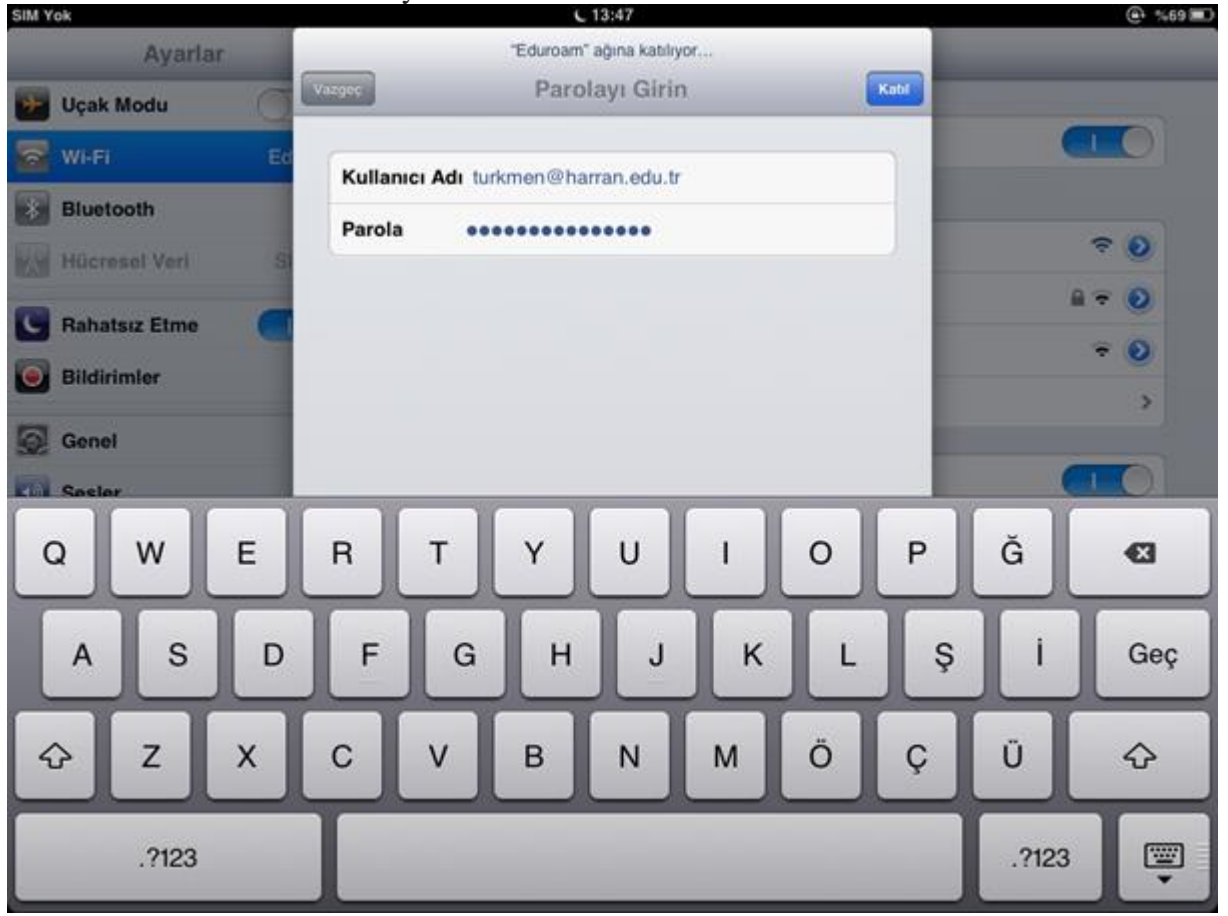

KLV-0009; Yayın Tarihi:28.07.2023; Revizyon Tarihi:28.07.2023; Revizyon No:00

Sertifika Doğrulanmadı yazan uyarı gelecek. "Kabul et" butonuna basın.

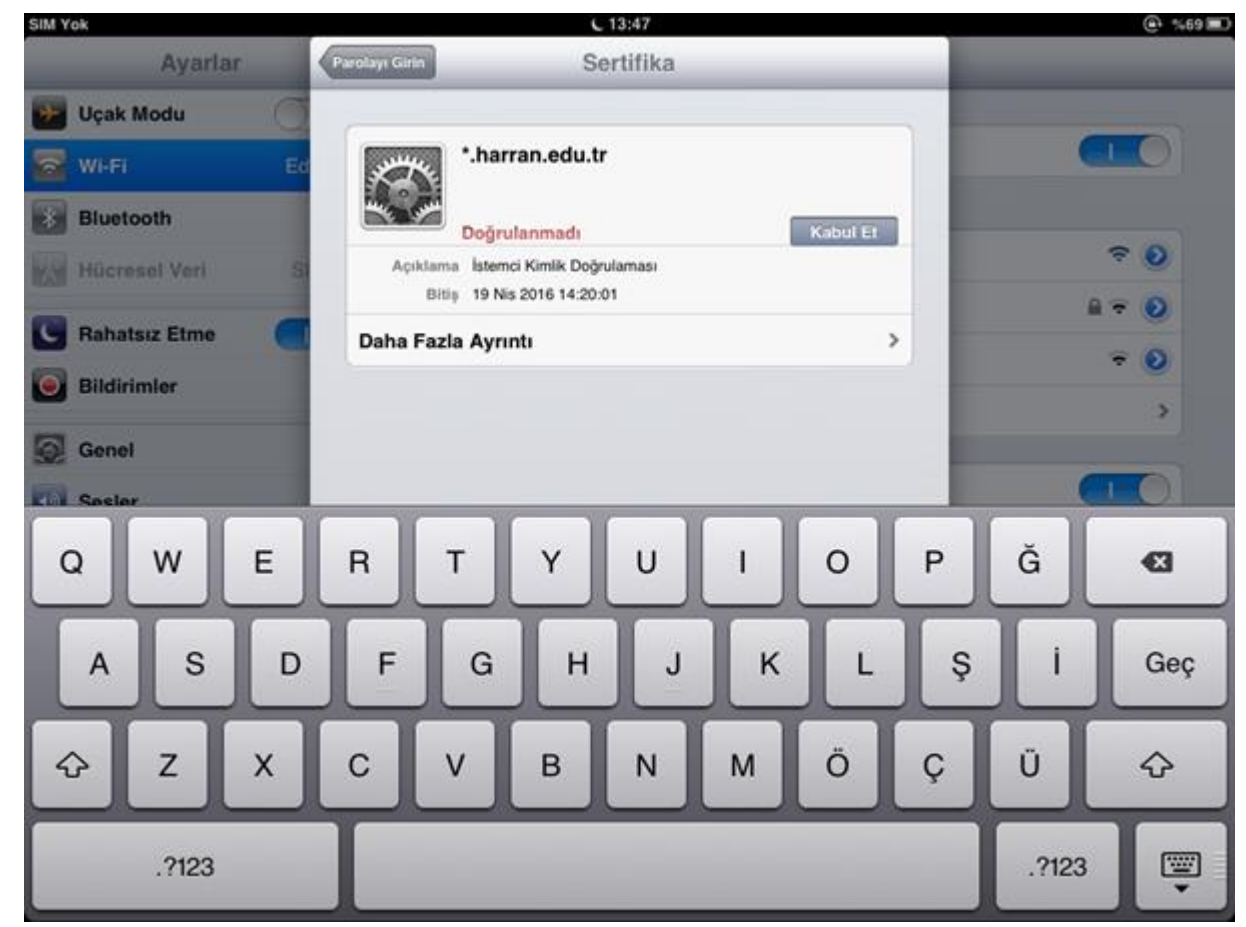

KLV-0009; Yayın Tarihi:28.07.2023; Revizyon Tarihi:28.07.2023; Revizyon No:00

2. Android İşlemci Telefonlar İçin Bağlantı Ayarları Kablosuz Ağlar listesinde **eduroam**'u seçip aşağıda görüldüğü gibi ayarları yapın. Kullanıcı adı yazan yere **harran.edu.tr** ile biten kullanıcı adınızı yazınız.

| eduroam                               |  |
|---------------------------------------|--|
| Sinyal gücü<br>Vətərli                |  |
| Güvenlik<br>802.1x EAP                |  |
| EAP yöntemi                           |  |
| Aşama 2 için kimlik doğrulaması       |  |
| PAP                                   |  |
| CA sertifikası<br>(belirtilmemiş)     |  |
| Kimlik<br>kullanıcı.adı@harran.edu.tr |  |
| Anonim kimlik                         |  |
| kullanıcı.adı@harran.edu.tr           |  |
| <sup>Şifre</sup><br>parola            |  |
| Sifrevi göster                        |  |

# 3. MAC OS X İçin Bağlantı Ayarları

Öncelikle ayar dosyasını sunucumuzdan çekebilmeniz için Harran Wifi / GPRS / 3G / veya bir kablosuz ağ üzerinden internete bağlı olmalısınız.Mac Os 10.7 ve üzeri ios için safari ile

http://eduroam.harran.edu.tr/assets/uploads/sites/7/files/eduroammobileconfigfile-17112017.mobileconfig adresine gidin.Bir profil dosyası çalışacak ve kurmak isteyip istemediğinizi soracak. Continue düğmesine tıklayın.

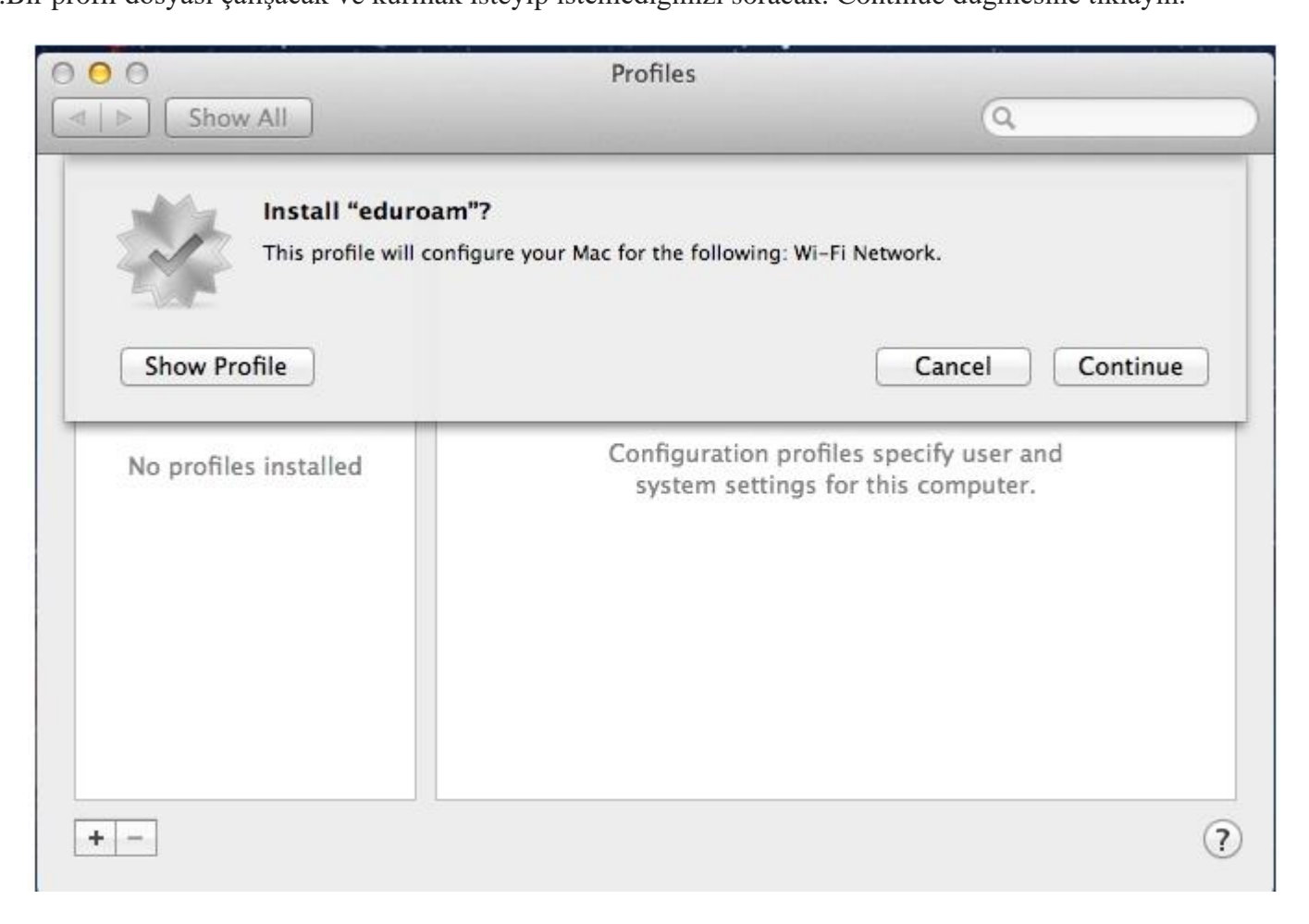

Bir sonraki aşamada emin olup olmadığınızı soracak. Yine Continue yazan düğmeye tıklayın.

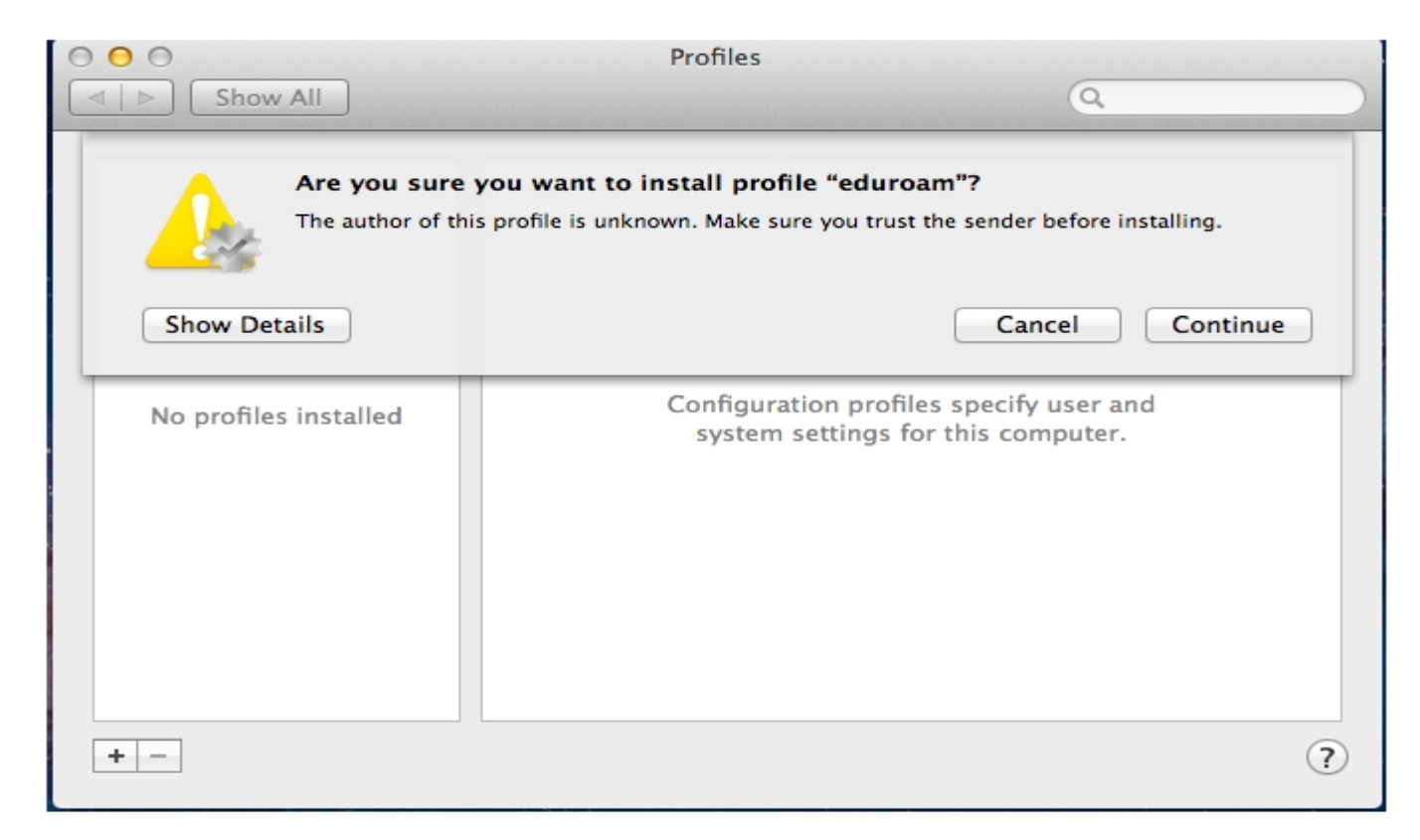

Açılan pencerede kullanıcı adınızı (mail adresiniz) ve şifrenizi girin. Install düğmesine tıklayın.

Username ve Password yazan yere Harran Üniversitesi Webmail' ine giriş yaptığınız mail adresinizi yazın. Örneğin;

Akademik ve İdari Personel İçin: kullaniciadi@harran.edu.tr

# 4. Windows 7 İçin Bağlantı Ayarları

**SECUREW2** programını indirdikten sonra çift tıklayarak kurulumu başlatın. Kurarken hazır gelen ayarlarda bir değişiklik yapmadan ilerleyerek kurulumu tamamlayın. Bilgisayarın yeniden başlatılmasını isteyecek.

Yeniden başlattıktan sonra aşağıdaki ayarları yaparak devam edin. Kablosuz ağ bağlantıları penceresini açın. Bu pencerede sol taraftaki 'ilgili görevler'kısmındaki '**Gelişmiş ayarları değiştir**' linkine tıklayın.

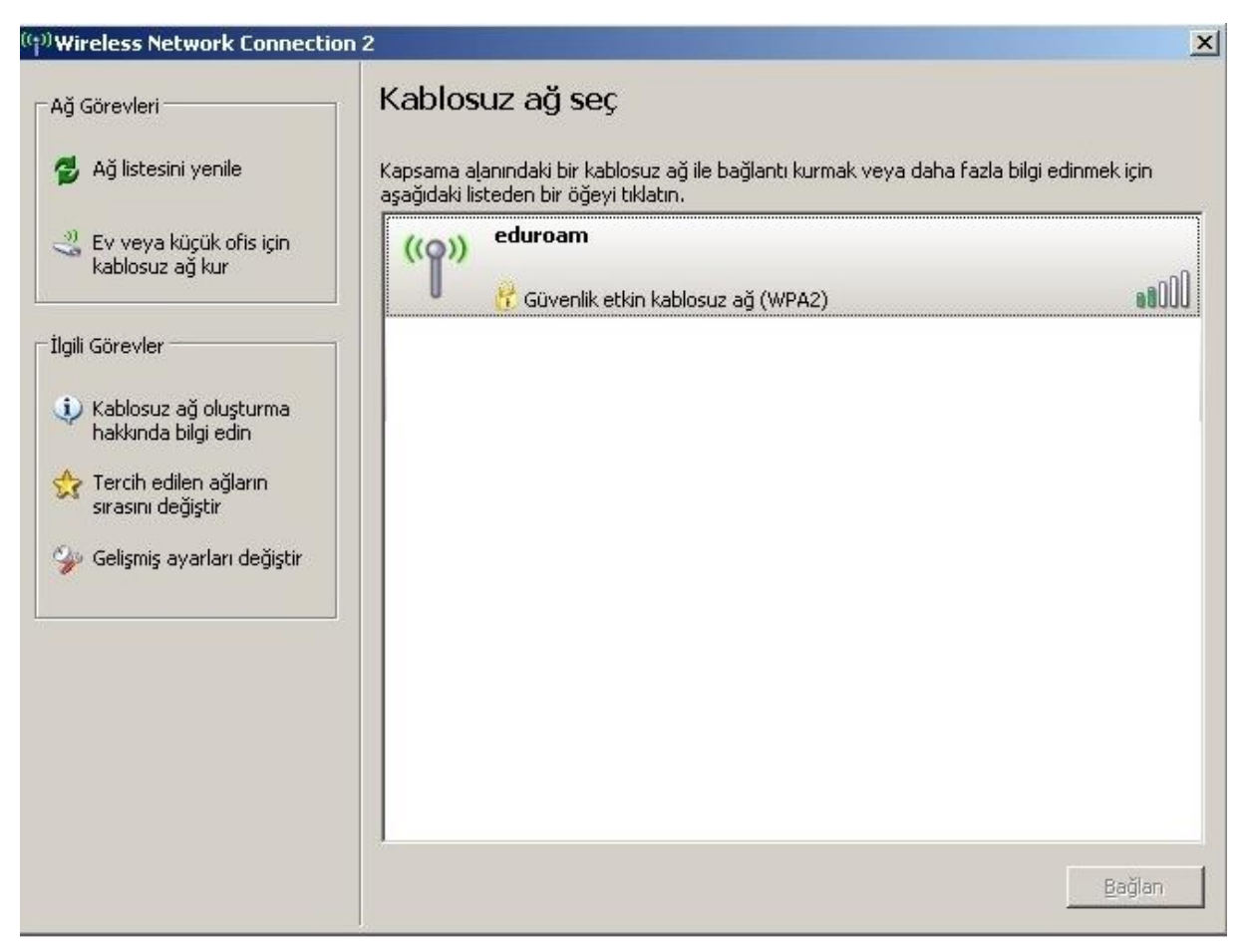

Kablosuz ağ bağlantısı özellikleri penceresi açılacak. Bu penceredeki sekmelerden 'Kablosuz Ağlar' sekmesine tıklayın. Kablosuz Ağlar sekmesi aşağıdaki resimde göründüğü gibidir. 'Ekle' butonuna tıklayın.

| <sub>enel</sub> Kablosuz Ağlar Gel                                                                                                    | lişmiş                                                                                                    |
|----------------------------------------------------------------------------------------------------|----------------------------------------------------------------------------------------------------|
| Kablosuz ağ ayarlarımı ya                                                                                                    | apılandırmak için <u>W</u> indows'u kullan                                                                                             |
| Kullanılabilir ağlar:                                                                                                    |                                                                                                    |
| Kapsama alanındaki kablo<br>bağlantıyı kesmek veya bu<br>edinmek için aşağıdaki dü                                                           | osuz ağlara bağlanmak, bu ağlarla<br>unlar hakkında daha fazla bilgi<br>ğmeyi tıklatın.                                                |
|                                                                                                    | Kablosuz Ağları Görüntüle                                                                                                    |
| Yeğle <u>n</u> en ağlar:<br>Kullanılabilir ağlara aşağıda                                                                                    | aki listedeki sırayla otomatik bağları:<br>Yukarı Tası                                                                                 |
| Yeğle <u>n</u> en ağlar:<br>Kullanılabilir ağlara aşağıda                                                                                    | aki listedeki sırayla otomatik bağları:<br>Yukarı Taşı                                                                                 |
| Yeğle <u>n</u> en ağlar:<br>Kullanılabilir ağlara aşağıda                                                                                    | aki listedeki sırayla otomatik bağları:<br>Yukarı Taşı<br>Aşağı Taşı                                                                   |
| Yeğle <u>n</u> en ağlar:<br>Kullanılabilir ağlara aşağıda                                                                                    | aki listedeki sırayla otomatik bağları:<br>Yukarı Taşı<br>Aşağı Taşı<br>dır Özellikler                                                 |
| Yeğle <u>n</u> en ağlar:<br>Kullanılabilir ağlara aşağıda<br><u>Ekle</u> Kaja<br><u>Kablosuz ağ yapılandırması</u>                           | aki listedeki sırayla otomatik bağları:<br>Yukarı Taşı<br>Aşağı Taşı<br>dır Özellikler<br>Inı ayarlama <u>G</u> elişmiş                |
| Yeğle <u>n</u> en ağlar:<br>Kullanılabilir ağlara aşağıda<br><u>Ekle</u> Kajı<br><u>Kablosuz ağ yapılandırması</u><br>hakkında bilgi edinin. | aki listedeki sırayla otomatik bağları:<br>Yukarı Taşı<br><u>Aşağı Taşı</u><br>dır <u>Öz</u> ellikler<br>Ini ayarlama <u>G</u> elişmiş |

Kablosuz ağ ekleme penceresi açılacak. 'İlişkilendirme' sekmesinde;

| Ağ Adı (SSID)         | eduroam |
|-----------------------|---------|
| Ağ Kimlik Doğrulaması | WPA2    |
| Veri Şifreleme        | AES     |

resimdeki gibi doldurup, yukarıdaki 'Kimlik Doğrulama' sekmesini tıklayın.

| ğ adı (SSID):                  | eduroam                                |
|--------------------------------|----------------------------------------|
| 🔲 Bu ağ yayın yapması          | a bile bağlan                          |
| Kablosuz ağ anahtarı           |                                        |
| Bu ağda aşağıdaki için a       | nahtar gereklidir:                     |
| Ağ <u>K</u> imlik Doğrulaması: | WPA2                                   |
| ⊻eri Şifreleme:                | AES 🔽                                  |
| Ağ anahtarı                    |                                        |
| Ağ ana <u>h</u> tarı onayla:   |                                        |
| Anahtar dizini (gelişmiş):     | 1                                      |
| 🔽 Anahtar benim için ol        | tomatik olarak sağlandı                |
|                                |                                        |
| Bu bir bilgisayardan bilg      | gisayara (özel) ağdır; kablosuz erişim |

'Kimlik Doğrulama' sekmesinde, **EAP türü : SecureW2 EAP-TTLS** seçin. Aşağıdaki iki kutu seçili olmayacak. Sonra 'Özellikler' butonuna tıklayın.

| əblosuz Ağ Ö                | İzellikleri                                                                           |                                                        | ? :                               |
|-----------------------------|---------------------------------------------------------------------------------------|--------------------------------------------------------|-----------------------------------|
| İlişkilendirme              | Kimlik Doğrulama                                                                      | Bağlantı                                               |                                   |
| Kablosuz Et<br>için bu seçe | hemet ağlarına kimi<br>neği işaretleyin.                                              | ik doğrulamalı ağ eri:                                 | şimi sağlamak                     |
| 🔽 <u>B</u> u ağ iç          | in IEEE 802.1x kiml                                                                   | ik doğrulamasını etk                                   | inleştir                          |
| <u>E</u> AP Türü:           | SecureW2 EAP-T                                                                        | TLS                                                    | •                                 |
|                             |                                                                                       |                                                        | Özellikler                        |
| Bilgisaya<br>doğrular       | ar bilgisi kullanılabilir<br>nası yap<br>ya da bilgisayar bilg<br>nasını konuk olarak | olduğunda bilgisaya<br>gisi kullanılabilir olma<br>yap | r olarak kimlik<br>dığında kimlik |
|                             |                                                                                       |                                                        | 1                                 |

| iecureW2 Ya | apılandırması                       |
|-------------|-------------------------------------|
| Belgi )     | SecureW2<br>4.1.0 (39)              |
|             | Belgi: DEFAULT  Yeni Yapılandır Sil |
|             | Tamam İptal                         |

SecureW2 Configuration penceresi açıldığında 'Yapılandır' butonuna tıklayın.

'Bağlantı' sekmesi resimdeki gibi ayarlanacak.

| FAULT                     |                                                                                                  | $\subseteq$                                           | $\geqslant$ |
|---------------------------|--------------------------------------------------------------------------------------------------|-------------------------------------------------------|-------------|
|                           |                                                                                                  | Secu                                                  | ireW        |
| ağlantı  se<br>-⊽ H<br>(~ | rtifikalar   Doğrula<br>arici bir kimlik kullar<br>Harici isimsiz bir ki<br>Harici bir kimlik be | ma   Kullanıcı hesabı  <br>1]<br>mlik kullan<br>lirt: |             |
|                           | Oturum de                                                                                        | vam ettirmeyi kulları (hızlı                          | bağlan) 🗖   |
| Gelişmiş                  | 1                                                                                                | Tamam                                                 | İptal       |

'Sertifikalar' sekmesi resimdeki gibi ayarlanacak.

|          |                              |                | Se           | ecur | eW   |
|----------|------------------------------|----------------|--------------|------|------|
| Bağlantı | Sertifikalar                 | Doğrulama      | Kullanıcı he | sabı |      |
| Güven    | nucu sertifika<br>li kök CA: | sını doğrulayı | n            |      |      |
|          | a nacina ser di              |                |              |      |      |
|          |                              |                |              |      |      |
|          |                              | C              | A ekle       | CA s | al d |
|          |                              | Sin dermen     |              |      |      |

'Doğrulama' sekmesinde ilk kutuda 'PAP' seçilecek.

|                                | Se             | ecureV     | V |
|--------------------------------|----------------|------------|---|
| Bağlantı Sertifikalar Doğrular | na Kullanici h | esabi      |   |
| Doğrulama yöntemini seçin:     | PAP            |            |   |
| EAP (Ip)                       |                | Yapılandır | [ |
|                                |                |            |   |

'Kullanıcı Hesabı' sekmesinde eğer her seferinde şifre sorulmasın istiyorsanız mail adresinizi ve şifrenizi yazın. Örneğin,

• Akademik ve İdari Personel İçin: isimsoyisim@harran.edu.tr,

'Tamam' butonuna basın, tekrar 'Tamam' butonuna basıp diğer pencereyi de kapatın. Diğer iki pencereyi de 'Tamam' butonlarından kapatın. Bundan sonra Kablosuz ağlarda eduroam'a tıklayarak girebilirsiniz.

| DEFAULT                 |                                                             |
|-------------------------|-------------------------------------------------------------|
|                         | SecureW2                                                    |
| Bağlantı   Sertifikalar | Doğrulama Kullanıcı hesabı 📔<br>Kullanıcı bilgilerini sor 🥅 |
| Kullanıcı ad<br>Parola  | : <u>kullanıcıadı@harran.edu.tr</u>                         |
| Alar                    | Bilgisayarı açmak için bu hesabı kullan 🥅                   |
| 32                      |                                                             |
| Gelişmiş                | Tamam İptal                                                 |

### 5. Windows 8 İçin Bağlantı Ayarları

Windows 8 ile eduroam ağına bağlanmak için ek bir program kurmanıza gerek yoktur. Kablosuz ağlar listesinden eduroam'ı seçin.

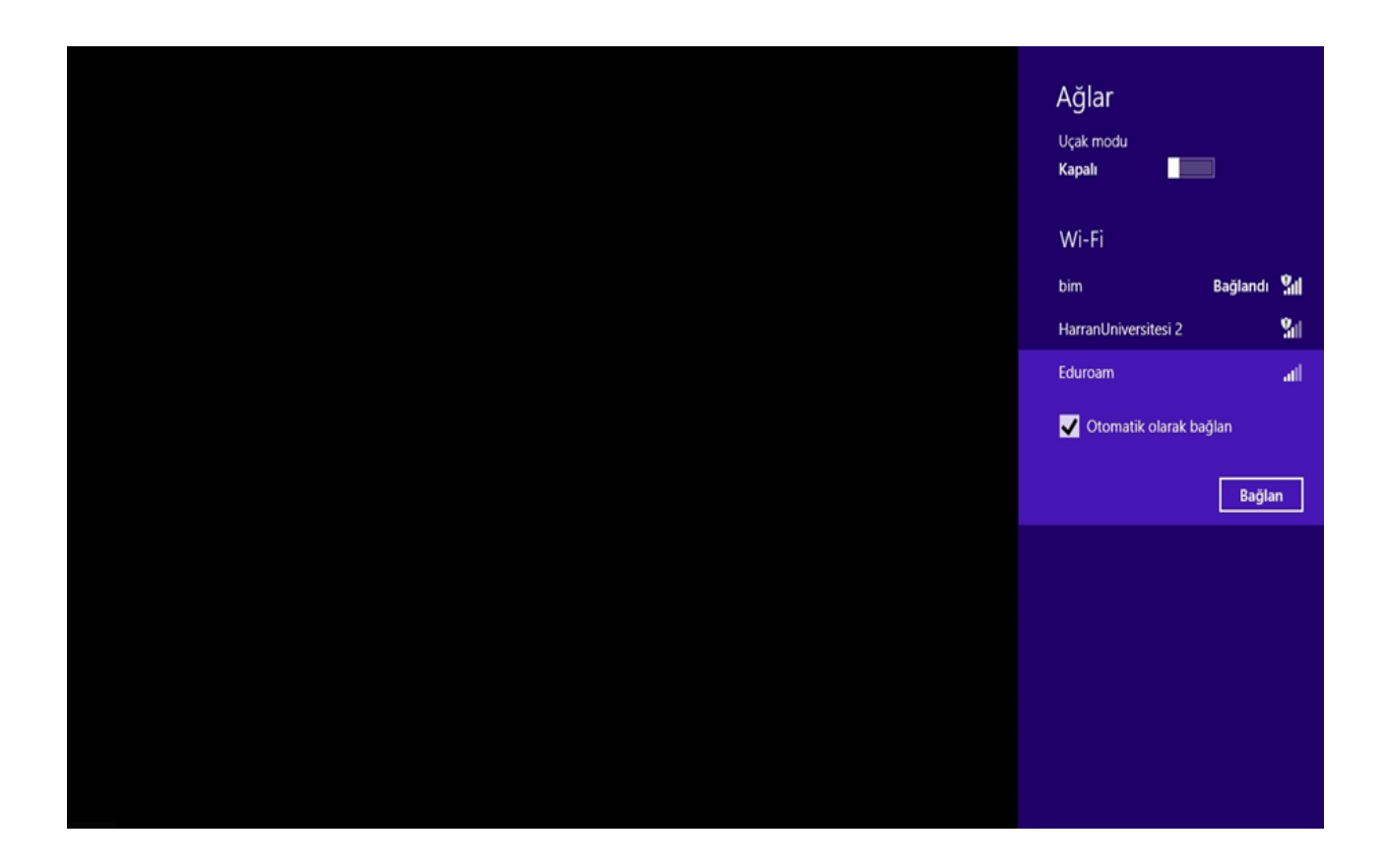

Kullanıcı adı ve şifre sorduğunda, kullanıcı adı kısmına:

- personel için @harran.edu.tr ile biten mail adresi,
- öğrenciler için ogrencinumarasi@ogr.harran.edu.tr girilmelidir.

| : Ağ gereksinimleri denetleniyor |
|----------------------------------|
| Ağ Kimlik Doğrulaması            |
|                                  |
| kullanıcı.adı@harran.edu.tr      |
| •••••                            |
| Etki alanı: harran.edu.tr        |
| Tarmam İptal                     |
|                                  |
|                                  |
|                                  |

parola kısmına ise harran.edu.tr sayfasına girişte kullandığınız şifrenizi girin.

### 6. Windows 10 İçin Bağlantı Ayarları

**SECUREW2** programını indirdikten sonra çift tıklayarak kurulumu başlatın. Kurarken hazır gelen ayarlarda bir değişiklik yapmadan ilerleyerek kurulumu tamamlayın. Bilgisayarın yeniden başlatılmasını isteyecek.

Kullanıcı adı şifre yazan yere Harran Üniversitesi Webmail' ine giriş yaptığınız mail adresinizi yazın.

• Örneğin: Akademik ve İdari Personel İçin: mailadresi@harran.edu.tr

| SecureW2 EAP Suite 1.1.1 for Windows Kurulumu — 💷 🗴               |
|-------------------------------------------------------------------|
| Lutten                                                            |
| Calistr                                                           |
| Aym SecureVV2                                                     |
| PAU - E-mail kullanıo adı ve şifrenizi giriniz:<br>Belai: Eduroam |
| Kullaniciadi@harran.edu.tr                                        |
| Parola:                                                           |
| Parolayi onaylayin:                                               |
| Alen:                                                             |
| Nullsoft Xu                                                       |

Masaüstünün sağ alt köşesinde bulunan ağ bağlantı simgesi sağ tıklanıp Ağ ve Paylaşım Merkezi'ni Aç menüsüne tıklanır.

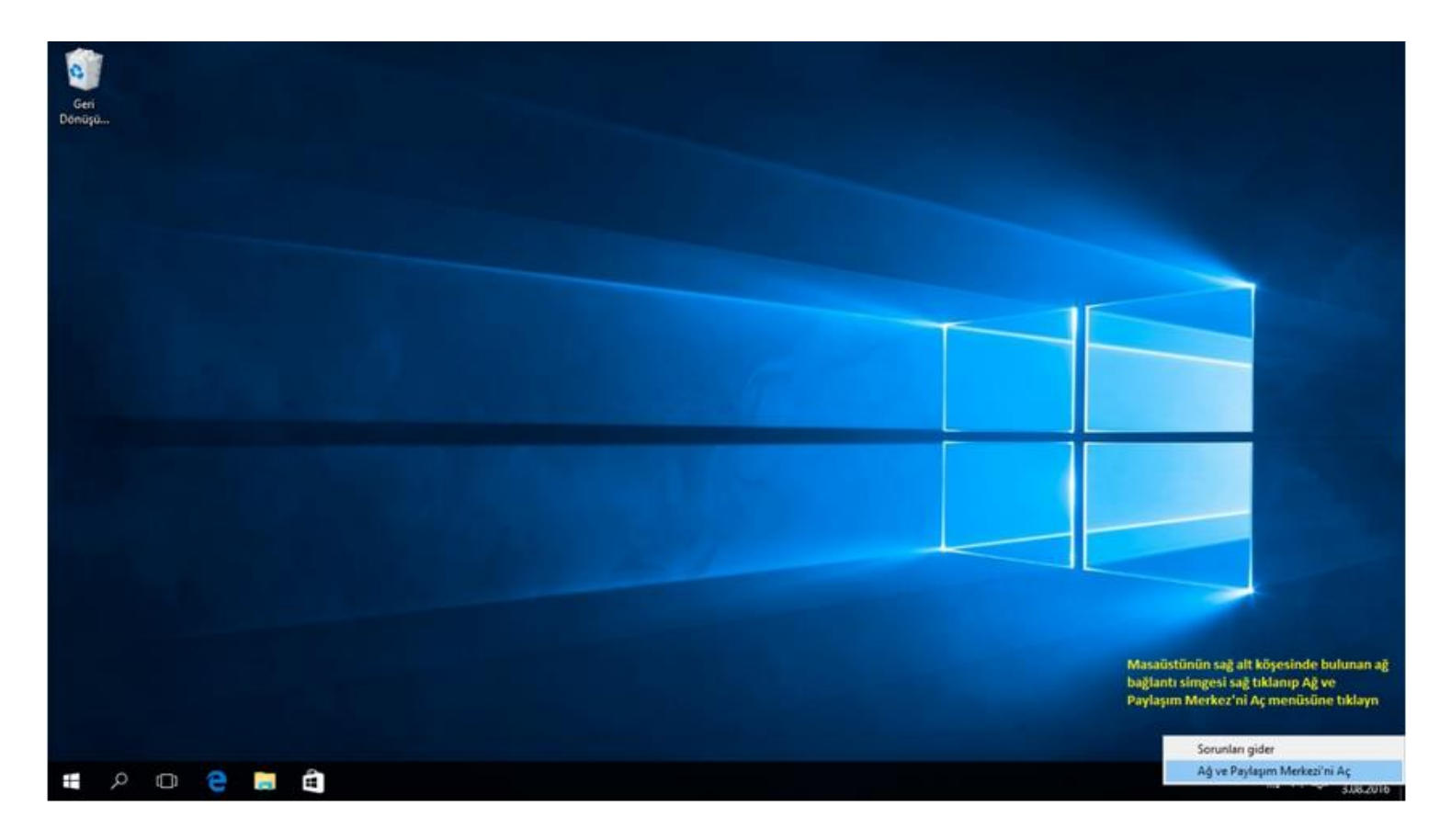

#### Açılan pencereden Kablosuz ağa el ile bağlan sekmesini tıklayın.

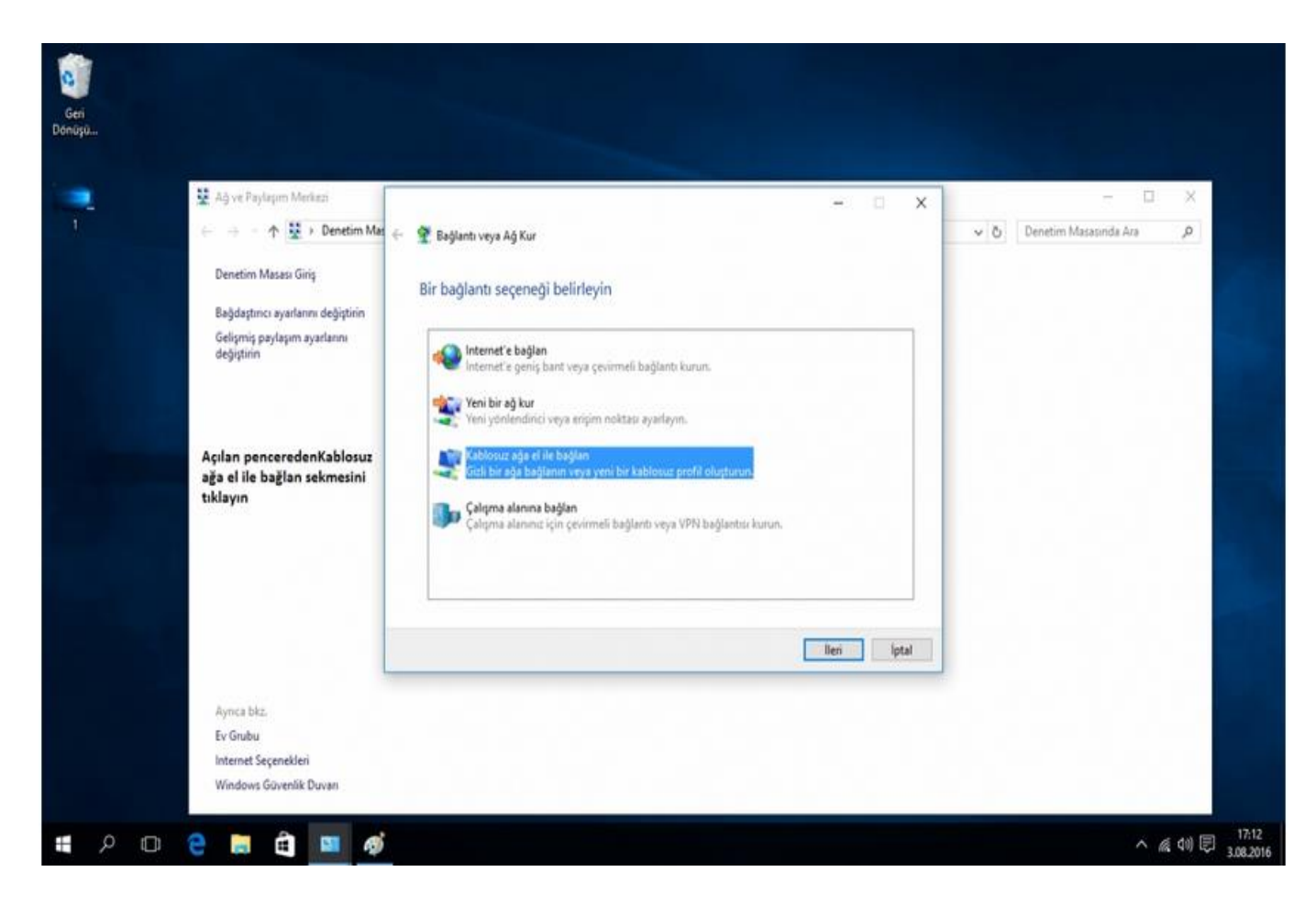

Açılan pencerede Bağlantı ayarlarını değiştir düğmesini tıklayınca yeni bir pencere açılacak. Bu pencereden güvenlik sekmesini tıklayın Ağ kimlik doğrulama yöntemi seçim kutusunu tıklayıp AuthorIDSecureW2 EAP-TTLS seçeneğini seçiniz.

| <ul> <li>Ağ ve Paylaşım Merkezi</li> <li>Ağ ve Paylaşım Merkezi</li> <li>Denetim Masası Giriş</li> <li>Bağdaştırıcı ayarlarını değiştirin<br/>Gelişmiş paylaşım ayarlarını<br/>değiştirin</li> </ul> | <ul> <li>✓          ✓ Kabiosuz ağa el ile bağlan     </li> <li>eduroam başarıyla eklendi         → Bağlantı ayarlarını değiştir<br/>Ayarlan değiştirebilmem için bağlantı özelliklerini aç.     </li> </ul> | eduroam Kablosuz Ağ Özellikleri<br>Bağlanb Güvenlik<br>Güvenlik türü: WPA2-Kuruluş<br>Şifreleme türü: AES<br>Ağ kimlik doğrulama yöntemi seçin:<br>Microsoft: Korumali EAP (PEAP) V Ayarlı<br>Microsoft: Korumali EAP (PEAP) k biglerimi<br>Microsoft: EAP-TLS | × – □ ×<br>sinda Ara p |
|----------------------------------------------------------------------------------------------------|----------------------------------------------------------------------------------------------------|----------------------------------------------------------------------------------------------------|------------------------|
|                                                                                                    | Açılan pencerede<br>Bağlantı ayarlarını<br>değiştir düğmesini<br>tıklayın                                                                                                    | Autorioi 20114i SecureV/2 EAP-TTLS<br>Açılan pencerede güvenlik sekmesini tıklayın.<br>Gelşmiş ayarlar<br>Ağ kimlik doğrulama yöntemi seçin kutusunu<br>tklayıp AuthorID:SecureW2 EAP-TTLS seçeneğini<br>seçiniz.<br>Taman Iptal                               |                        |
| Ayrıca biz.<br>Ev Grubu                                                                                                    |                                                                                                    |                                                                                                    |                        |
| Aynca bkz.<br>Ev Grubu<br>Internet Seçenekleri                                                                                                    |                                                                                                    | -                                                                                                    |                        |

#### 7. Eduroam Bağlantı Problemleri

#### <u>Üniversitemiz Kampüs içerisinde Eduroam Bağlantısı kullanmak için dikkat edilmesi gereken hususlar;</u>

- 1- Eduroam Bağlantısında kullanılacak cihazda en güncel işletim sistemi sürümü yüklü olmalı,
- 2- IOS (Iphone-Ipad) işletim sistemine sahip cihazların <u>http://eduroam.harran.edu.tr/tr/iphone-ve-ipad-icin-baglanti-ayarlari/</u> adresindeki bağlantı ayarları yapılmalı,
- **3-** Anroid işletim sistemine sahip cihazların <u>http://eduroam.harran.edu.tr/tr/android-islemci-telefonlar-icin-baglanti-ayarlari/android-islemci-telefonlar-icin-baglanti-ayarlari/</u> adresindeki bağlantı ayarları yapılmalı,
- 4- Mac OS X işletim sistemine sahip bilgisayarların <u>http://eduroam.harran.edu.tr/tr/baglanti-ayarlari/mac-os-x/</u> adresindeki bağlantı ayarlarının yapılmalı,
- 5- Windows 7 işletim sistemine sahip bilgisayarların <u>http://eduroam.harran.edu.tr/tr/baglanti-ayarlari/windows-</u> <u>7/</u> adresindeki bağlantı ayarlarının yapılmalı,
- 6- Windows 8 işletim sistemine sahip bilgisayarların <u>http://eduroam.harran.edu.tr/tr/windows-8/windows-8-icin-baglanti-ayarlari/</u> adresindeki bağlantı ayarlarının yapılmalı,
- 7- Windows 10 işletim sistemine sahip bilgisayarların <u>http://eduroam.harran.edu.tr/tr/baglanti-ayarlari/windows-10/</u> adresindeki bağlantı ayarlarının yapılmalı,
- 8- Eduroam Bağlantısı yapılacak cihazların yukarı uygun olan işletim sistemi konfigurasyon ayarları yapıldıktan sonra gelen kimlik doğrulama sayfasında;

Kullanıcı Adı(Kimlik): ornek@harran.edu.tr

**Şifre(Parola)**: e-posta şifresi girilmelidir.

Yukarıdaki konfigurasyon ayarları yapılmasına rağmen bağlantı anında **"ağa katılamadı veya parola hatalı"** uyarısı olması durumunda kullanıcıların, <u>http://office365.harran.edu.tr/</u> adresinden **ornek@harran.edu.tr** mail hesaplarının şifrelerini güncelleştirmeleri gerekmektedir.